## Sending Submission ID's on the NHDRA MeF Vendor Portal

Submission ID's can now be submitted to the NHDRA by using the MeF Vendor Portal. You will need to either have an Admin login or a Developer login to do this. If you have any questions on how to create a web logon, please email <u>DRAeFile\_Coordinator@dra.nh.gov</u>.

• First login to the MeF Vendor Portal which is located at <a href="https://gtc.revenue.nh.gov/MVP//">https://gtc.revenue.nh.gov/MVP//</a>

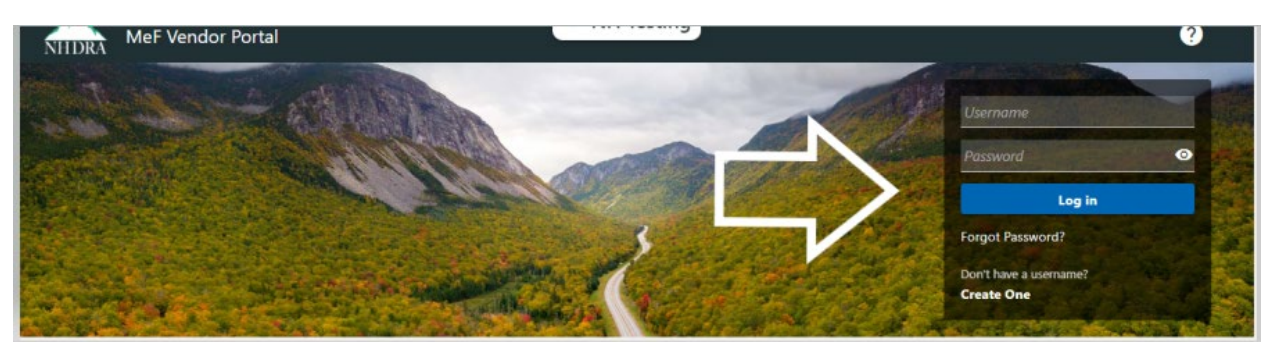

 Once you are logged in you will select the Software ID (also known as Vendor Code on the MeF Vendor Portal) that you will be submitting a test submission for by clicking on the Vendor Code hyperlink:

| Vendor            |                   | Alerts              | IV | Vant To                       |   |
|-------------------|-------------------|---------------------|----|-------------------------------|---|
| SOFTWARE VEND     | OR 1              | There are no alerts | >  | Submit/Amend Letter of Intent |   |
| vendor@test.com   |                   |                     | >  | Manage Developer Web Logons   |   |
| Last logged on 10 | -Nov-2022         |                     |    |                               |   |
|                   |                   |                     | /  | Request Developer Web Logons  |   |
| п                 |                   |                     |    |                               |   |
| Ŷ                 |                   |                     | >  | View Messages                 |   |
| Vendor Cod        | es                |                     | >  | View Messages                 | Ŧ |
| Vendor Code       | es<br>Description |                     | >  | View Messages                 | Ŧ |

• Next you will select the the correct year hyperlink (this example shows 2023 but this year you will select **2024**):

| NHDRA     | MeF Vendor Portal | : NH Staging                             |                         | 0 | 8 |
|-----------|-------------------|------------------------------------------|-------------------------|---|---|
| < Home    |                   |                                          |                         |   |   |
| Vendor (  | Code              | Alerts                                   | I Want To               |   |   |
| MEFVENDOR | - MEF VENDOR      | There are no alerts                      | > View Messages         |   |   |
| Years     |                   |                                          |                         |   | Ŧ |
| Year      | Status            | Forms                                    |                         |   |   |
| 2023      | Certify           | 0 forms                                  |                         |   |   |
| 2022      | Certify           | 0 forms                                  |                         |   |   |
|           |                   | DRA Home   Contact Information   Privacy | Policy   ADA Compliance |   |   |

• Select the **Form Type** that you are submitting from the list of available form types:

| < SOFTWAREID                              |                              |                           |
|-------------------------------------------|------------------------------|---------------------------|
| Year                                      | Alerts                       | I Want To                 |
| SOFTWAREID - SOFTWARE VENDOR NAME<br>2022 | There are no alerts          | > View Messages           |
| Forms                                     |                              |                           |
| Form Type                                 | Certifications               | Status                    |
| Form BT-EXT - Business                    | 0 of 3 certifications passed | Certification In Progress |
| Form BT-EXT - Fiduciary                   | 0 of 3 certifications passed | Certification In Progress |
| Form BT-EXT - Individual                  | 0 of 3 certifications passed | Certification In Progress |
| Form BTSUM - Fiduciary                    | 0 of 3 certifications passed | Certification In Progress |
| Form BTSUM - Individual                   | 0 of 3 certifications passed | Certification In Progress |

## • Select the test case you are submitting:

| < 2022                            |                     |                 |
|-----------------------------------|---------------------|-----------------|
| Form                              | Alerts              | I Want To       |
| SOFTWAREID - SOFTWARE VENDOR NAME | There are no alerts | > View Messages |
| 2022<br>Form BT-EXT - Business    |                     |                 |
| Not Certified                     |                     |                 |
| Certifications                    |                     |                 |
| Description                       |                     | Status          |
| Test Case 1 - Balance Due         |                     | Created         |
| Test Case 2 - Balance Due         |                     | Created         |
| Test Case 3 - Balance Due         |                     | Created         |

• Enter in the **Submission ID** and any **Note**(s) that you would like us to know regarding the submission and hit **Submit**:

| Form BT-EXT - Business    |             |
|---------------------------|-------------|
|                           |             |
| Certification             |             |
| SOFTWAREID - SOFTWARE VER | NDOR NAME   |
| 2022                      |             |
| Form BT-EXT - Business    |             |
| Not Certified             |             |
| Test Case 1 - Balance Due |             |
|                           |             |
| New Submission Past       | Submissions |
|                           |             |
|                           |             |
| New Submission            |             |
| Submission ID             |             |
| Submission ib             |             |
| Note                      |             |
|                           |             |
|                           |             |
|                           |             |
|                           |             |
|                           |             |
|                           |             |
|                           | Submit      |

- You will repeat this process for each test submission that you have submitted to the NHDRA.
- Once the submission is reviewed, you will receive an email and/or notification on the MeF Vendor Portal whether the submission was accepted or needs to be resubmitted.
- If your submission was rejected you can see the status by clicking on the hyperlink in the **Alerts** panel while logged into the MeF Vendor Portal:

| Vendor               |                      | Alerts                                   | I Want To                       |
|----------------------|----------------------|------------------------------------------|---------------------------------|
| SOFTWARE VENDOR      | 1                    | You have 1 failed or rejected submission | > Submit/Amend Letter of Intent |
| Last logged on 10-No | w-2022               |                                          | > Manage Developer Web Logons   |
|                      |                      |                                          | > Request Developer Web Logons  |
|                      |                      |                                          | > View Messages                 |
| Vendor Codes         |                      |                                          |                                 |
| Vendor Code          | Description          |                                          |                                 |
| SOFTWAREID           | SOFTWARE VENDOR NAME |                                          |                                 |
|                      |                      |                                          |                                 |

• Click on the Past Submissions tab to see the failed submission and Reason

| < Home                    |                      |        |                     |                  |                      |   |
|---------------------------|----------------------|--------|---------------------|------------------|----------------------|---|
| Certification             |                      |        |                     |                  |                      |   |
| SOFTWAREID - SOFTWARE VER | NDOR NAME            |        |                     |                  |                      |   |
| 2022                      |                      |        |                     |                  |                      |   |
| Form BT-EXT - Business    |                      |        |                     |                  |                      |   |
| Not Certified             |                      |        |                     |                  |                      |   |
| Test Case 2 - Balance Due |                      |        |                     |                  |                      |   |
| New Submission Past       | Submissions          |        |                     |                  |                      |   |
| Past Submissions          |                      |        |                     |                  |                      | Ŧ |
| Submitted                 | Submission ID        | Status | Reason              | Note             | Status Date          |   |
| 10-Nov-2022 11:38:25      | 34568903486903485902 | Failed | Business Rule Error | Please resubmit. | 10-Nov-2022 11:51:18 |   |

To see a report of all your certification submissions and their status:

## • Click on More...

| /endor Coc  | les =                                                                                                    |
|-------------|----------------------------------------------------------------------------------------------------|
| Vendor Code | Description                                                                                                    |
| 123TAX      | 123 TAX                                                                                                    |
|             |                                                                                                    |
|             | DRA Home   Contact Information   Privacy Policy   ADA Compliance                                                                                                    |
|             | Taxpayer Services: (603) 230-5920   109 Pleasant Street (Medical & Surgical Building). Concord. NH 03301<br>Copyright © 2024 State of New Hampshire- All rights reserved. |
|             | Copyright © 2024 State of New Hampshire- All rights reserved.                                                                                                    |

• Click on View Submission Status

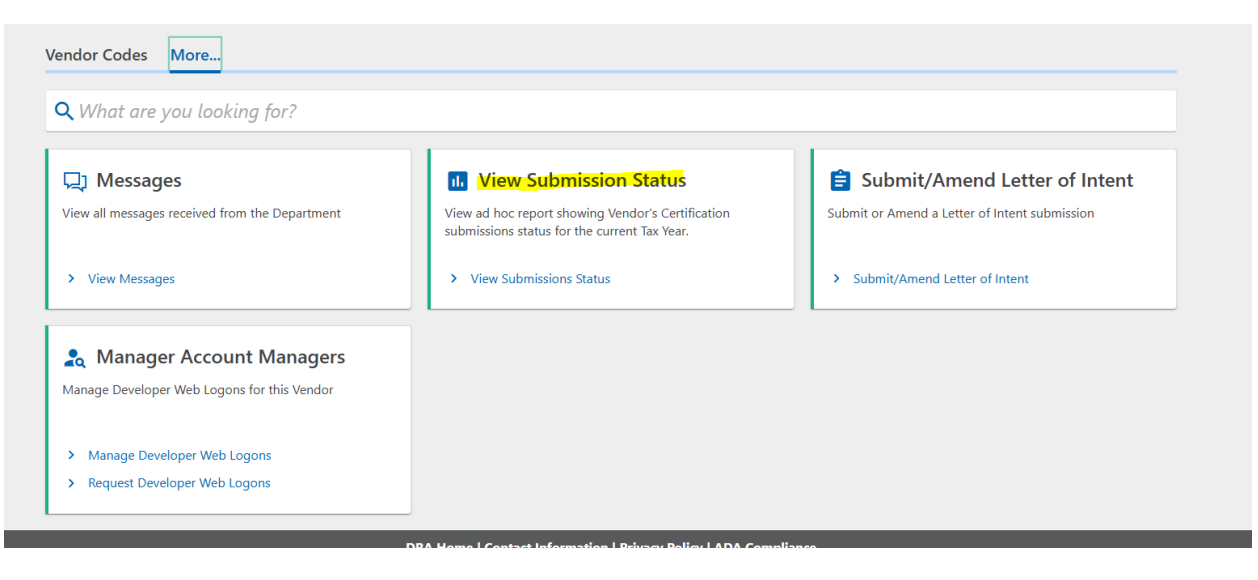